# ClearPass MAC+Portal (短信) 无 感知认证新建流程

# 目录

| 1.配置短信网关         | 3  |
|------------------|----|
| 2.新建自注册          | 4  |
| 3.ClearPass 服务配置 | 10 |

# 1.配置短信网关

按照对应属性写入相关的 url 字段,使用 get 方式,填入可以正常对接网关的用户名和密码 具体的短信格式可以在短信模板那边进行自定义。

也有可能因为短信的格式问题导致无法接收到短信,具体还请于短信网关的方的 SE 进行沟通。

| aruba                                             | LiearPass Guest                                                                                                    |                                         |  |  |  |  |  |  |
|---------------------------------------------------|----------------------------------------------------------------------------------------------------|-----------------------------------------|--|--|--|--|--|--|
| • 来宾                                              | <ul> <li>主页 &gt; 配圖 &gt; 短信服务 &gt; 网关</li> </ul>                                                                                                    |                                         |  |  |  |  |  |  |
| 1 26                                              | 编辑符(G网关 (test-sms)                                                                                                    |                                         |  |  |  |  |  |  |
| Onboard                                           |                                                                                                    |                                         |  |  |  |  |  |  |
| - 配置                                              | ● 使用就表单可更充短信码关 test-sms,                                                                                                    |                                         |  |  |  |  |  |  |
| ● 身份验证                                            | 海南國大都國                                                                                                    |                                         |  |  |  |  |  |  |
| 🗉 🥶 内容管理器                                         | * Alexandre backston HTTP Handler                                                                                                    |                                         |  |  |  |  |  |  |
| 100 专用文件                                          | 「知識内不」。这樣要使用其透射最多的地域同共。                                                                                                    |                                         |  |  |  |  |  |  |
|                                                   | 服务设置                                                                                                    |                                         |  |  |  |  |  |  |
|                                                   | 显示名称: 但est-sms 是影响我的问题。这些思示这种自己的问题。                                                                                                    |                                         |  |  |  |  |  |  |
| - 9- 页面                                           | http://ar' /ebsms/sms.JsonService?action=sendsms&userid=@USERNAME@&md5password=@PASSWORD@&content=@MESS.                                                                                                    | AGE@&mobile=@TO@                        |  |  |  |  |  |  |
| · · · · · · · · · · · · · · · · · · ·             | 対地議員が費用用のしたに構成、可能強い下方容:<br>のUSERNAMEの一般を発売中名                                                                                                    |                                         |  |  |  |  |  |  |
| 一 前 表単                                            | epessworeDa - 服务条码<br>使用 Data - 如务条例                                                                                                    |                                         |  |  |  |  |  |  |
|                                                   | 一般時以には、金融の時に、一般的な年代の時代                                                                                                    |                                         |  |  |  |  |  |  |
| K Web 登录                                          | enessadee - we                                                                                                    |                                         |  |  |  |  |  |  |
| 网页                                                | WHICSSHUE_LINU字 - CUETY ONE WERE/NWF UNDERNAME@&password=@PASSWORD@&mobile=@TO@&msg=@MESSAGE@<br>男怒記、HUBs://wmi.acme.co/senfluyemame=@USERNAME@&password=@PASSWORD@&mobile=@TO@&msg=@MESSAGE@                                                                                                    |                                         |  |  |  |  |  |  |
|                                                   | e GET                                                                                                    |                                         |  |  |  |  |  |  |
| <ul> <li>         ・         ・         ・</li></ul> | ■ 2005万元: ○ POST<br>用于1005月3月20日<br>月1日7日2月3日<br>日日1日2日2日<br>日日1日1日1日1日<br>日日1日1日1日1日1日1日1日1日                                                                                                    |                                         |  |  |  |  |  |  |
| 一般、短信回説                                           | Substituted parameters                                                                                                    |                                         |  |  |  |  |  |  |
| 國 模板                                              | * 最份報送汚法: 〇 HTTP Basic Authentication<br>助何序用户名印密语传递影问先。                                                                                                    |                                         |  |  |  |  |  |  |
| 1 通短信服务                                           |                                                                                                    |                                         |  |  |  |  |  |  |
| <ul> <li>         ·</li></ul>                     | 服務用户者: SDI短信服务提供用的股份用户名。<br>住意,如果您在使用(DearPass Guest SMS 服务、件目已在的注意新上版入 HPE Passoont 等级。                                                                                                    |                                         |  |  |  |  |  |  |
| のため                                               | 则用户省和运动字段宣誓至                                                                                                    |                                         |  |  |  |  |  |  |
| 一秒助手                                              | 服务者得:<br>据在思想供一篇phill的方案码                                                                                                    |                                         |  |  |  |  |  |  |
| ある語言包                                             |                                                                                                    |                                         |  |  |  |  |  |  |
| · 李段自定义                                           | ·····································                                                                                                    |                                         |  |  |  |  |  |  |
| - (1) 负重目定义                                       | API ID: TTORe API ID(STERIOR ID)                                                                                                    |                                         |  |  |  |  |  |  |
|                                                   | Product of a second second sec |                                         |  |  |  |  |  |  |
|                                                   | aps. 证书:<br>上傳的 SSL 证书的描述(public/cert.pem), 必须希用 pem 稿式。                                                                                                    |                                         |  |  |  |  |  |  |
|                                                   | SSL 應時: 计可示例用语言 如果你想像话,请提本                                                                                                    |                                         |  |  |  |  |  |  |
|                                                   | 1801 ( 1977) -                                                                                                    |                                         |  |  |  |  |  |  |
| ALC: NOTE                                         | 上述过来的电码、如果没有电码、调量型、                                                                                                    |                                         |  |  |  |  |  |  |
| A DIR                                             |                                                                                                    |                                         |  |  |  |  |  |  |
| aruba                                             | ClearPass Guest                                                                                                    | Men                                     |  |  |  |  |  |  |
| 👷 来宾                                              | O ANNELSE - SPECIAL INCLUSE                                                                                                    |                                         |  |  |  |  |  |  |
| el un                                             | → 非机带钥边置<br>● ■ ■ ■ ■ ■ ■ ■ ■ ■ ■ ■ ■ ■ ■ ■ ■ ■ ■ ■                                                                                                    |                                         |  |  |  |  |  |  |
| ( Onboard                                         | ■ 國家/地区代码:<br>圖用于山原的/地区和國外外的市场成等點的對人面影/地区代码。                                                                                                    |                                         |  |  |  |  |  |  |
| ▲ 股票                                              |                                                                                                    |                                         |  |  |  |  |  |  |
| · · · · · · · · · · · · · · · · · · ·             | MAN REAL 这些学校的实现和这些具有的人生活,就在此处地入了。这种时候会由创发过去还要做"地区"代码。<br>例如,当得可考虑的优化学生为,这是我们还可能开入。                                                                                                    |                                         |  |  |  |  |  |  |
| 2010年月文件                                          |                                                                                                    |                                         |  |  |  |  |  |  |
| 2 公共文件                                            | 無助如果決測。<br>時間的如果決測。<br>時間的如果比較。<br>時間的一個計算。<br>一個的一個計算。<br>一個一一一一一一一一一一一一一一一一一一一一一一一一一一一一一一一一一一一                                                                                                    |                                         |  |  |  |  |  |  |
| 2013 未再管理器<br>2013 \$1 秋点世界器                      | 等于部本中本部建造社组织14-1-4-5-6-6-6-6-6-6-6-6-6-6-6-6-6-6-6-6-6-6                                                                                                    |                                         |  |  |  |  |  |  |
| · (4) 事务处理器                                       |                                                                                                    |                                         |  |  |  |  |  |  |
| <ul> <li>会 页面</li> <li>() 一页面</li> </ul>          | 连接设置                                                                                                    |                                         |  |  |  |  |  |  |
| 表单                                                | * 連接通行: 15 助                                                                                                    |                                         |  |  |  |  |  |  |
| - 111 視壓列表                                        | Buryon star. 60 0                                                                                                    |                                         |  |  |  |  |  |  |
| - 19+ 白注映<br>- 2004 Web 登录                        | 用いた 2023 現在 HTTP 存在的間分気化、以此力単位。                                                                                                    |                                         |  |  |  |  |  |  |
| 风风页                                               | 4月25 (1) (1) (1) (1) (1) (1) (1) (1) (1) (1)                                                                                                    |                                         |  |  |  |  |  |  |
|                                                   | 展用電気は<br>均単日本、将力振発性の取り着くHTTP交通的設定或環境改良。                                                                                                    |                                         |  |  |  |  |  |  |
| 1 1日 2日 20 日 20 日 20 日 20 日 20 日 20 日 20          | 点散                                                                                                    |                                         |  |  |  |  |  |  |
| ● 波送短信                                            | 可用伝数: 長确定可用元数: 公规定通用用。<br>因为用上的制杂低度考虑。                                                                                                    |                                         |  |  |  |  |  |  |
|                                                   | 测试运行设置                                                                                                    |                                         |  |  |  |  |  |  |
|                                                   |                                                                                                    |                                         |  |  |  |  |  |  |
| -                                                 |                                                                                                    |                                         |  |  |  |  |  |  |
|                                                   | * 洞思:                                                                                                    |                                         |  |  |  |  |  |  |
|                                                   | 输入要求进的消息(最多 160 个字符)。                                                                                                    |                                         |  |  |  |  |  |  |
|                                                   | * 684A: • (201) 555-0123                                                                                                    |                                         |  |  |  |  |  |  |
|                                                   |                                                                                                    |                                         |  |  |  |  |  |  |
|                                                   | * 20100 2010                                                                                                    |                                         |  |  |  |  |  |  |
|                                                   |                                                                                                    |                                         |  |  |  |  |  |  |
|                                                   | and a section of gateways                                                                                                    |                                         |  |  |  |  |  |  |
| a este                                            |                                                                                                    |                                         |  |  |  |  |  |  |
| Copyright 2024 Hewlett Packard Enterpris          | e Development LP                                                                                                    | ClearPass Guest 6.10.6.186545 on C3000V |  |  |  |  |  |  |
|                                                   |                                                                                                    |                                         |  |  |  |  |  |  |

| aruba                                                        |                  |                                                       | Clear                                                                                                    | Pass G            | uest                                      |  |  |
|--------------------------------------------------------------|------------------|-------------------------------------------------------|----------------------------------------------------------------------------------------------------|-------------------|-------------------------------------------|--|--|
| 🕴 来宾 🛛 🛛 🛛 🖉                                                 | {\$c.email_addr  | ess}                                                  | 存储在证书中的电子邮件地址                                                                                                    | tes               | t@example.com                             |  |  |
| 11 设备 🔹 💿                                                    | {\$c.valid_from} | }                                                     | 证书生效时间 1155772123                                                                                                    |                   |                                           |  |  |
| Onboard O                                                    | {\$c.valid_to}   |                                                       | 证书到期时间 1155858523                                                                                                    |                   |                                           |  |  |
| 🔪 配置 💿                                                       | {\$c.page_name   | •}                                                    | 可用于预配新证书的页面的名称                                                                                                    | dev               | vice_provisioning                         |  |  |
| ▶ 身份验证                                                       |                  |                                                       |                                                                                                    | 编辑打印机             | 製板                                        |  |  |
| 🥶 内容管理器                                                      |                  | SMS Re                                                | ceipt                                                                                                    | 4941443 3 - 1 - 1 |                                           |  |  |
| - 0 # 充作                                                     | * 名称:            | 打印模板的                                                 | 名称。此名称用于选择在JT印帐户列表时要使用                                                                                                    | 的模板。              |                                           |  |  |
|                                                              | 已启用:             | 允许                                                    | 使用此打印模板                                                                                                    |                   |                                           |  |  |
| ■ 未兵官理器<br>■ 热点管理器                                           | * 布局:            | 纯文本格<br>选择使用此                                         | <b>弐 ~</b><br>横板时如何打印来宾帐户列表。                                                                                                    |                   |                                           |  |  |
| <ul> <li>○ (1) (1) (1) (1) (1) (1) (1) (1) (1) (1)</li></ul> | 用户帐户 HTML:       | Username<br>Password<br>{if \$u.e<br>用于生成单<br>Visitor | : (Su username descape)<br>: (Su password escape)<br>xpire_time > 0)Expires: (Su expire<br>/\%7~MENAMO HTML MEETCES, #UMEETCES<br>Access | time nwadate      | format:"iso-8601" escape}{//if)<br>F@明一次。 |  |  |

验证短信网关是否可以正常发送,点击发送短信,可以填写自己的手机号进行测试 也可以使用 post 的方式,具体要看客户提供的短信网关对接方式

## 2.新建自注册

1. 上传公共文件,将页面需要的样式和图片上传(注意 6.11 版本的 ClearPass 无法建立文件夹,需要联系 tac 进入底层修复,此 bug 在 6.11.9 的版本中修复,若客户可以进行升级,还请升级到 6.11.9)

| 19. 来安                                                                                                    | <ul> <li>主页 » 配置 » 内容管理器</li> </ul> | 。公共文件                 |               |                  |    |
|----------------------------------------------------------------------------------------------------|-------------------------------------|-----------------------|---------------|------------------|----|
| 1 88                                                                                                    | • 公共文件                              |                       |               |                  |    |
| Cnboard                                                                                                    | 0                                   |                       |               |                  |    |
| ▲ 配置                                                                                                    | ● 使用此列表视問管理存储在                      | 比 ClearPass Guest 上的内 | 皇项。           |                  |    |
| - 😼 身份验证                                                                                                    | 这些文件为公共文件,可以                        | 通过 HTTP/HTTPS 在 /gues | t/public 中访问。 |                  |    |
| <ul> <li>・</li> <li>・</li></ul> | 当前显示目录: <b>枳目录</b> .                |                       |               |                  |    |
| () 公共文件                                                                                                    | <b>①</b> 快速期前                       | ★ 上後新内容               | 👃 下氢新内容       | <b>()</b> 新建目录   |    |
| 8 未完管理器                                                                                                    | 名称                                  | 所有者                   | 美型            | ▽ 修改日期           | 大小 |
| ▲ 热点管理器                                                                                                    | Same and                            | 5                     | directory     | 2024-08-23 11:01 |    |
| ● 页面                                                                                                    | 📦 sl                                | 1000                  | directory     | 2024-08-23 11:01 |    |
| - 10 表单                                                                                                    | 2 项 💭 重新加载                          |                       |               | 显示所有行            | ~  |
| - III 视图列表<br>                                                                                                    | 😵 删除所有内容项                           |                       |               |                  |    |
| Web 登录                                                                                                    | 0 运回到内容管理器                          |                       |               |                  |    |
| 网页                                                                                                    |                                     |                       |               |                  |    |
| - 🚵 回执                                                                                                    | · 返回到配置                             |                       |               |                  |    |
| ● 数字先证模板<br>● 由子配供同物                                                                                                    | 🚱 返回主页                              |                       |               |                  |    |
| 1 短信回执                                                                                                    |                                     |                       |               |                  |    |
| () 横板                                                                                                    |                                     |                       |               |                  |    |
| 1 2 1 短信服务                                                                                                    |                                     |                       |               |                  |    |
| 四天 四天 四天 四天 四天 四天 四天 四天 四天 四天 四天 四天 四天 四                                                                                                    |                                     |                       |               |                  |    |
| ● 翻译                                                                                                    |                                     |                       |               |                  |    |
| 助手                                                                                                    |                                     |                       |               |                  |    |
| ある语言包                                                                                                    |                                     |                       |               |                  |    |
| 学校自定义                                                                                                    |                                     |                       |               |                  |    |
| All XHEREY                                                                                                    |                                     |                       |               |                  |    |
|                                                                                                    |                                     |                       |               |                  |    |
|                                                                                                    |                                     |                       |               |                  |    |
|                                                                                                    |                                     |                       |               |                  |    |
|                                                                                                    |                                     |                       |               |                  |    |
| No. AND                                                                                                    |                                     |                       |               |                  |    |
| A 94                                                                                                    |                                     |                       |               |                  |    |

2.点击页面,选择 web 登录,选择右上角的新建 web 登录页

| an the                                             |                                      | Clear Daga Crust             |                 |
|----------------------------------------------------|--------------------------------------|------------------------------|-----------------|
| aroba                                              |                                      | LiearPass Guest              |                 |
| -, *A •                                            | 主页 > 配置 > 页图 > Web 登录                |                              |                 |
|                                                    | Web 登录                               |                              |                 |
| I Onesare 6                                        | 许多 NAS 设备都支持对访客进行基于 Web 的身份验证。       |                              |                 |
| Colors                                             | 通过在 ClearPass Guest 上定义 Web 登录页面,彩可以 | 《提供 自定义图形登录页面,以便访客通过这些 NAS à | 设备 访问网络。        |
|                                                    | 使用此列麦视图完义新的 Web 登录页面,并更改 现有 W        | eb 登录页面.                     |                 |
| 全部 专用文件                                            | → Onboard 设备标题页原理方通过模型设置由的"Web       | <b>新帝小王派上出行管理</b>            |                 |
| ○ 公共文件                                             |                                      | JALAN ALIYA PALITI BAR       |                 |
| - 20) 米丹市理由<br>- <sup>2</sup>                      | △ 名称                                 | 页曲标题 页曲名称                    | 负目放扶<br>nk Skin |
| (4)事务处理器                                           |                                      | Dig                          | INK SKIN        |
| □-\$-页面                                            |                                      | 用品红妆店                        |                 |
| · 19 字段<br>[19 本例                                  | A THE TR                             | 22/2-011013                  | ÷               |
| - 111 視壓列表                                         | ● 返回到页面                              |                              |                 |
| - (1) 自注册                                          | 🔨 返回到配置                              |                              |                 |
| - Meb 登录                                           | 《 通回主页                               |                              |                 |
|                                                    |                                      |                              |                 |
| □ ■ 短信服务                                           |                                      |                              |                 |
| - 67- 网关                                           |                                      |                              |                 |
| ■ 发送短信                                             |                                      |                              |                 |
|                                                    |                                      |                              |                 |
|                                                    |                                      |                              |                 |
|                                                    |                                      |                              |                 |
|                                                    |                                      |                              |                 |
|                                                    |                                      |                              |                 |
|                                                    |                                      |                              |                 |
|                                                    |                                      |                              |                 |
|                                                    |                                      |                              |                 |
|                                                    |                                      |                              |                 |
|                                                    |                                      |                              |                 |
|                                                    |                                      |                              |                 |
| 3 MB                                               | 4                                    |                              |                 |
| Copyright 2024 Hewlett Packard Enterprise Developm | nent LP                              |                              |                 |

进入后,填写对应的页面名称,并将提供自定义表单勾选上

- 在"Web 登录"的页面编辑窗口,设置下面的参数:
- ✓ 名字: self-registration-weblogin (自定义名称)
- ✓ 页面名称:self-registration-weblogin(自定义名称,也就是页面 URL 的后缀)
- ✔ 自定义表单:提供自定义登录表单 (勾选)
- ✔ 皮肤:Blank Skin
- ✔ 标题 :self-registration-weblogin

✓ HTML 页脚(实际是 Header HTML,翻译错误):将当前文本框中的内容删除掉, 将准备好 html 页面贴入(可能由于书写格式的问题,会导致报错,若提示报错,可根据报错原因修改。)

✔ HTML 页脚(实际是 Footer HTML):将当前文本框中的内容删除掉。

✔ 登陆消息:将当前文本框中的内容删除掉。

最后点击 保存更改 按钮

| aruba                                  |                                       | ClearPass Gue                                                                                                    | st Me |
|----------------------------------------|---------------------------------------|----------------------------------------------------------------------------------------------------|-------|
| 9 RR                                   | •                                     | WWW ADDRESS                                                                                                    |       |
|                                        | o * 88:                               | SIDS                                                                                                    |       |
| I Onboard                              |                                       | BALL HED BRAADON,                                                                                                    |       |
| ▲ 配置                                   | 0 原業名称:                               | カ此 Web 登录第人页面名称。<br>Web 登录第二/Vue#(foom name sho"声示示意思                                                                                                    |       |
| <b>****</b>                            | i i i i i i i i i i i i i i i i i i i | The second second s                                                                                                    |       |
| ◎ 🤡 內容管理器                              | 继述:                                   |                                                                                                    |       |
| ● ● ● ● ● ● ● ● ● ● ● ● ● ● ● ● ● ● ●  |                                       | #关 Web 登录的注释或描述性文本。                                                                                                    |       |
| 85 来声管理器                               | * 供应商设置:                              | Aruba 👻                                                                                                    |       |
| - \$ 热点管理器                             |                                       |                                                                                                    |       |
|                                        | 登录方法:                                 | な新聞式版 - 米井県辺定園547 F11 P 米甲提文 (*)<br>各部の位地画中が時間登録<br>総合語文社が留存着すたが用中的 MAC 地址、連邦来自于指制同语「P重定用収穫」                                                                                                    |       |
| ● 算 字段<br>● 】 表单                       | * HEAL:                               | securelogin anubanetworks.com<br>在此比較人物回用戶品的生的名(FQOH)。<br>出意用 HTTPS 安全量量时,此名和互当均成量上资册的 HTTPS 证书的名称相匹配。                                                                                                    |       |
| ● 11 税率列表<br>● ● ● 車注册                 | 安全登录:                                 | 通过 HTTP 发送明文团码 ✔<br>394夏纪用于 Web 量争过程的安全活动。                                                                                                    |       |
| - <sup>44</sup> Web 200                | 和市地址: 2                               | 一 抽制器等发送 IP 以應免完備<br>在身站制器部署中, 经常需要消费需求方利均用于原始重压内的不需地址。<br>当参数不可用或无法需要以下要求时, 将使用上述地址。                                                                                                    |       |
| 10000000000000000000000000000000000000 | 西義重定向<br>用于描述初始重定用中保                  | <b>送的景教的击</b> 现。                                                                                                    |       |
| 2 2 2 2 2 2 2 2 2 2 2 2 2 2 2 2 2 2 2  | 安全地料:                                 | 不检查 - 始終允许整要                                                                                                    |       |
|                                        | 登录表单<br>用于描述登录表单的行为                   | 和内容的迅速。                                                                                                    |       |
|                                        | 最份验证:                                 | 2月2日 (東京市今日2日3日)  2月2日 (東京市今日2日3年)  月日の市台に営業人、一学会局市中島)  2月1日 (日本市中島)  2月1日 (日本市中国)  2月1日 (日本市中国)  2月1日 (日本市中国)  2月11 (日本市中国)  2月11 (日本)  2月11 (日本)  2月11 (日本)  2月11 (日本)  2月11 (日本)  2月11 (日本)  2月11 (日本)  2月11 (日本)  2月11 (日本)  2月11 (日本)  2月11 (日本)  2月11 (日本)  2月11 (日本)  2月11 (日本) |       |
|                                        | 間止 CNA: 4                             | 周囲構成 Apple Captive Network Assistant Apple Captive Network Assistant (CNA)並在並展有機能回答[3]中的网络2型分析第45式用范幕。 主意,此恐可能不能用于所有供应用,这就由于如何实践器能回答[7]中。                                                                                                    |       |
|                                        | 自定义表举:                                | · 编件目音文量录表单<br>如果选中、必须在任务或交给 HTHL 医城中提供应告已的 HTML 呈杂表单。                                                                                                    |       |
|                                        | 自建文标签:                                | 夏無数以所签約確認與意<br>如果这支, 如何的事業次均能設長素単的存在和確認的意。                                                                                                    |       |
|                                        | * 身份验证机检查:                            | 本地 · 匹配本地秩户 💙                                                                                                    |       |
|                                        | 0                                     | C BRAND READER                                                                                                    |       |

| aruba                                                                                                    | ClearPass Guest                                                                                                    | Mer |
|----------------------------------------------------------------------------------------------------|----------------------------------------------------------------------------------------------------|-----|
| S. 来究                                                                                                    | 0 如果是中、无论客户确的影以目标像的问题会将其要重。                                                                                                    |     |
| 1 08                                                                                                    | 0 B <sup>22</sup>                                                                                                    |     |
| Onboard                                                                                                    | 科·拉利國政策分析與和國政的語識。                                                                                                    |     |
| 1 E E                                                                                                    | * 問題: Blank Skin V<br>网络学生中 Web 经承担管理的资源                                                                                                    |     |
| <ul> <li>※ 身份验证</li> <li>○ ※ 内容管理器</li> <li>○ ※ 内容管理器</li> <li>○ ◎ 本用文件</li> </ul>                                                                                                    | 19월                                                                                                    |     |
|                                                                                                    | Die HTHL:                                                                                                    |     |
| ● 日注符<br>《● 四注符<br>《● 四百日<br>》 月四<br>○ ● ● 三注符<br>○ ● ● 三注符<br>○ ● 日注符<br>○ ● 日注符<br>○ ● 日注符<br>○ ● 日注符<br>○ ● 日注符<br>○ ● 日注符<br>○ ● 日注符<br>○ 月四<br>● 日注符<br>○ ● 日注符<br>○ ● 日注符<br>○ ● 日注符<br>○ ● 日注符<br>○ ● 日注符<br>○ ● 日注符<br>○ ● 日注符<br>○ ● 日注符<br>○ ● 日注符<br>○ ● 日注符<br>○ ● 日注符<br>○ ● 日注符<br>○ ● 日注符<br>○ ● 日注符<br>○ ● 日注符<br>○ ● 日注符<br>○ ● 日注符<br>○ ● 日注符<br>○ ● 日注符<br>○ ● 日注符<br>○ ● 日注符<br>○ ● 日注<br>○ ● 日注<br>○ ● 日:<br>○ ● 日:<br>○ ● 日 ● 日:<br>○ ● 日:<br>○ ● 日:<br>○ ● 日:<br>○ ● 日 ● 日 ● ● ● 日:<br>○ ● 日:<br>○ ● 日 ● ● ● ● ● □ ● ● ● ● ● ● ● ● ● ● ● ● | Image: A control of the second second sec |     |
| A 69                                                                                                    | 登泉湖谷:<br>(西入                                                                                                    |     |

3.找到 配置 -> 页面-> 自助注册,点击右上角的"创建新的自助登记页面"。

| aruba                                                                                                    |                                                 | Clear          | Pass Guest      |        |   |              | Menu 🚍                               |
|----------------------------------------------------------------------------------------------------|-------------------------------------------------|----------------|-----------------|--------|---|--------------|--------------------------------------|
| <b>*</b> #R                                                                                                    | <ul> <li>主页 = 配置 = 页度 &gt; 由注册</li> </ul>       |                |                 |        |   |              |                                      |
| 1 08)                                                                                                    | <ul> <li>自注册</li> </ul>                         |                |                 |        |   |              | 创建新的自注册页面                            |
| Onboard                                                                                                    | 0                                               |                |                 |        |   |              |                                      |
| 12m                                                                                                    | ● 使用此均表按面管理用于自注册的页面。                            |                |                 |        |   |              |                                      |
| ● ● ● ● ● ● ● ● ● ● ● ● ● ● ● ● ● ● ●                                                                                                    | 0 (REPR)                                        |                |                 |        |   |              |                                      |
| (1) 内容管理器                                                                                                    | △ 名将                                            | 注意负責           | 皮肤              | 父頃     |   |              |                                      |
| 25 专用文件                                                                                                    | g. Guest Self-Registration                      | guest_register | Galleria Skin 2 | (无父吻)  |   |              |                                      |
| OT age Hill                                                                                                    | Default settings for visitor self-registration. | eme salf       | Black Skin      | /=018V |   |              |                                      |
| 1) 的点管理器                                                                                                    |                                                 |                | Diality Skill   | CALCOL |   |              |                                      |
| (4) 事务处理器                                                                                                    |                                                 | and a mailed   |                 |        |   |              |                                      |
| <b>9</b> +页面                                                                                                    | 2个角连般 〇 重数加数                                    |                |                 | 显示所有行  | • |              |                                      |
| 1 字段                                                                                                    | 8+ 运用到资源                                        |                |                 |        |   |              |                                      |
|                                                                                                    |                                                 |                |                 |        |   |              |                                      |
| - 0- FEBRER                                                                                                    | 38.049.9100.38                                  |                |                 |        |   |              |                                      |
| (G Web 登录                                                                                                    | 超回主页                                            |                |                 |        |   |              |                                      |
| 國際                                                                                                    |                                                 |                |                 |        |   |              |                                      |
| and the second second s |                                                 |                |                 |        |   |              |                                      |
| 1 1 1 1 1 1 1 1 1 1 1 1 1 1 1 1 1 1 1                                                                                                    |                                                 |                |                 |        |   |              |                                      |
| - <b>D</b> - R关                                                                                                    |                                                 |                |                 |        |   |              |                                      |
| 2 次送短信                                                                                                    |                                                 |                |                 |        |   |              |                                      |
| AN BELT                                                                                                    |                                                 |                |                 |        |   |              |                                      |
|                                                                                                    |                                                 |                |                 |        |   |              |                                      |
|                                                                                                    |                                                 |                |                 |        |   |              |                                      |
|                                                                                                    |                                                 |                |                 |        |   |              |                                      |
|                                                                                                    |                                                 |                |                 |        |   |              |                                      |
|                                                                                                    |                                                 |                |                 |        |   |              |                                      |
|                                                                                                    |                                                 |                |                 |        |   |              |                                      |
|                                                                                                    |                                                 |                |                 |        |   |              |                                      |
|                                                                                                    |                                                 |                |                 |        |   |              |                                      |
|                                                                                                    |                                                 |                |                 |        |   |              |                                      |
|                                                                                                    |                                                 |                |                 |        |   |              |                                      |
|                                                                                                    |                                                 |                |                 |        |   |              |                                      |
| and the second                                                                                                    |                                                 |                |                 |        |   |              |                                      |
|                                                                                                    | 0                                               |                |                 |        |   |              |                                      |
| Copyright 2024 Hewlett Packard Ente                                                                                                    | rprise Development LP                           |                |                 |        |   | ClearPass Gu | est 6.10.6.186545 on C3000V platform |

在"自助登记"的页面编辑窗口,设置下面的参数:

名字:sms-self(自定义名称)

✓注册页面 : sms-self(必须和 self\_register.html 文件中的自助注册页面名称一致) 最后点击 保存更改 按钮

自定义注册的界面填写的的注册页面会去调用我们之前创建的 web login 的页面。

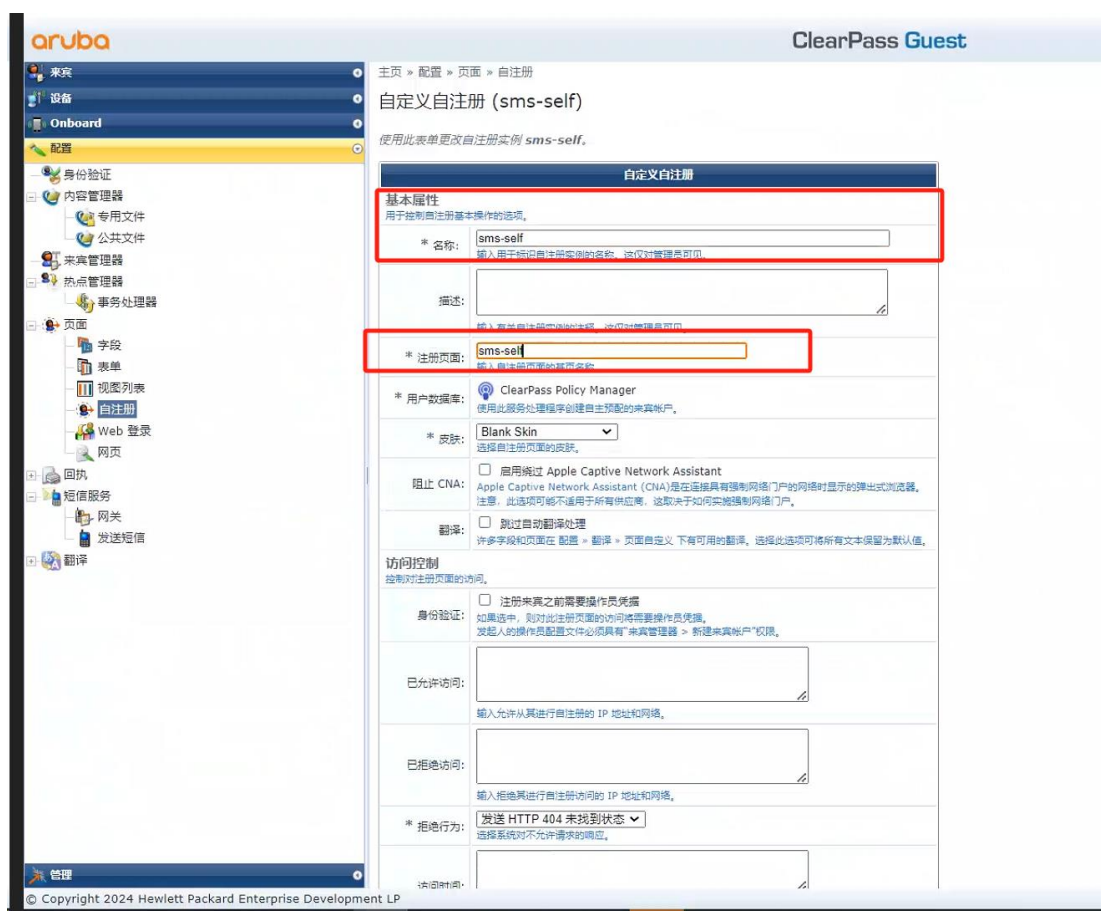

保存后,系统自定进入到该自助注册页面的编辑窗口,然后点击注册页面的 表单 按钮,进入到表单编辑界面。

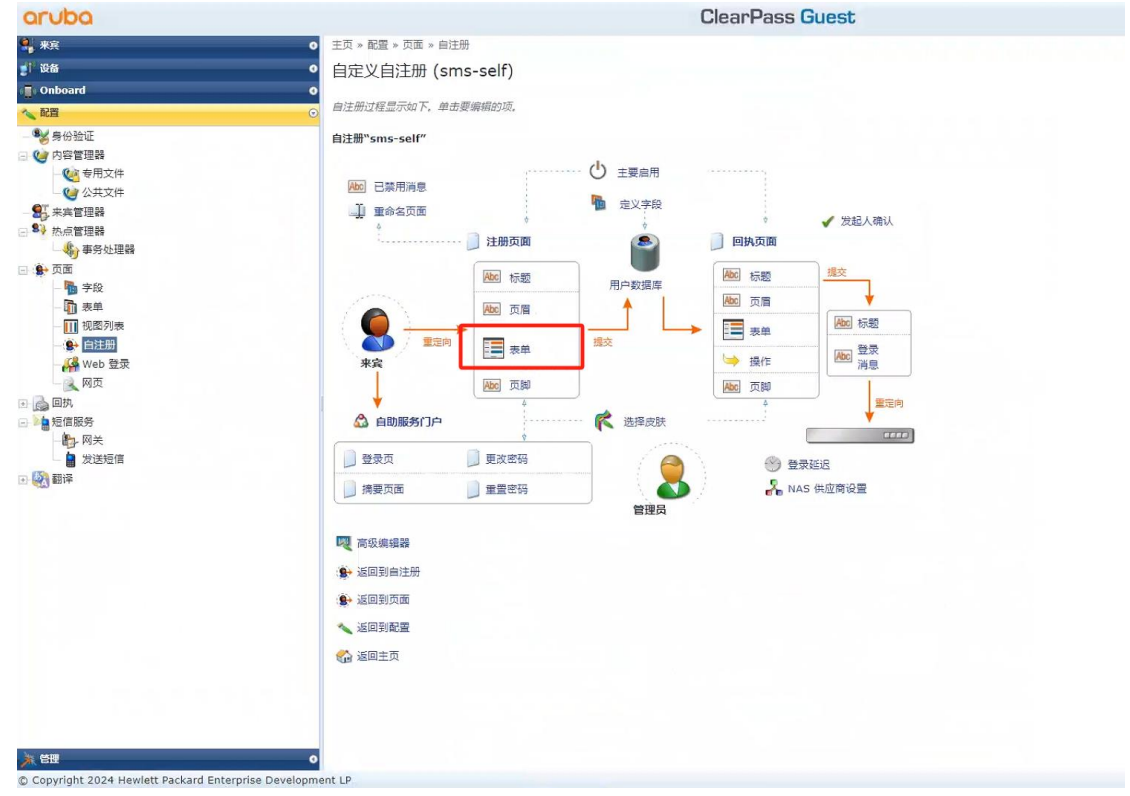

在自助注册页面的"表单"编辑窗口,设置下面的参数:

- ✓ visitor\_name : 禁用该默认字段
- ✔ email : 禁用该默认字段
- ✓ username: 在 sponsor\_name 后 插入 username 字段

| aruba                                        |        |                      |          | Clear               | Pass Guest                                                                                                    |
|----------------------------------------------|--------|----------------------|----------|---------------------|----------------------------------------------------------------------------------------------------|
| * * <u>*</u>                                 | 6 (0)3 | 変換目力                 |          | 1                   |                                                                                                    |
| 1 设备 (                                       | A 188  | 余倍                   | *型       | 标签                  | 描述                                                                                                    |
| Onboard C                                    | 10     | sponsor name         | text     | Sponsor's Name:     | Name of the person sponsoring this account                                                                           |
|                                              | 15     | sponsor_email        | text     | Sponsor's Email:    | Email of the person sponsoring this account                                                                          |
| ◎¥ 身份验证                                      | 20     | visitor_email        | text     | Sponsor s cmain.    | att ) (rable-st                                                                                                    |
| - 🥶 内容管理器                                    | 25     | visitor_name         | phone    | Phone Number:       |                                                                                                    |
| 使 专用文件                                       | 30     | visitor_priore       | text     | Company Name:       | 調査となかの思想です。                                                                                                    |
| - 🧐 公共文件                                     | 40     | email                | text     | Email Address:      |                                                                                                    |
| - 87. 来宾管理器                                  | 45     | username             | text     | Username:           | Name of the account                                                                                                  |
| → <sup>19</sup> 热点管理器<br>                    | 50     | start_time           | datetime | Activation Time:    | Scheduled date and time at which to enable the<br>account. If blank, the account will be enabled<br>immediately.     |
|                                              | 60     | expire_after         | hidden   | Expires After:      | Amount of time before this account will expire.                                                                      |
| - <mark>雨 表単</mark><br>- III 视题列表            | 65     | expire_time          | datetime | Expiration Time:    | Optional date and time at which the account will<br>expire and be deleted. If blank, the account will not<br>expire. |
| () 自注册                                       | 70     | role_id              | hidden   | Account Role:       | Role to assign to this account.                                                                                      |
| 👫 Web 登录<br>💫 网页                             | 75     | enabled              | dropdown | Account Status:     | Select an option for changing the status of this<br>account.                                                         |
| 回执                                           | 80     | random_password      | static   | Password:           |                                                                                                    |
|                                              | 81     | no_password          | hidden   | Password Change:    | If set, prevents the user from changing their own<br>password.                                                       |
| - · · · · · · · · · · · · · · · · · · ·      | 85     | no_portal            | hidden   | Portal Login:       | If set, prevents the user from logging into the guest<br>service portal.                                             |
| 3. 1. 2. 2. 2. 2. 2. 2. 2. 2. 2. 2. 2. 2. 2. | 100    | secret_question      | text     | Secret Question:    | Enter your secret question. The answer will be<br>required to reset your password.                                   |
|                                              | 101    | secret_answer        | text     | Secret Answer:      | Enter the answer to your secret question.                                                                            |
|                                              | 900    | create_time          | hidden   | Created:            | Time the account was created.                                                                                        |
|                                              | 900    | mac                  | hidden   | MAC Address:        | MAC address of the device.                                                                                           |
|                                              | 901    | remote_addr          | hidden   | Create Address:     | This is your IP address.                                                                                             |
|                                              | 902    | http_user_agent      | hidden   | User Agent:         | This is your browser's user agent string.                                                                            |
|                                              | 903    | url                  | hidden   | URL:                |                                                                                                    |
|                                              | 904    | essid                | hidden   | ESSID:              |                                                                                                    |
|                                              | 905    | apname               | hidden   | AP Name:            |                                                                                                    |
|                                              | 905    | apgroup              | hidden   | AP Group:           |                                                                                                    |
|                                              | 906    | vcname               | hidden   | Virtual Controller: |                                                                                                    |
|                                              | 1000   | auto_update_account  | hidden   | Override:           |                                                                                                    |
|                                              | 99990  | creator_accept_terms | checkbox | 确认:                 |                                                                                                    |
|                                              | 99999  | submit               | submit   | 注册                  |                                                                                                    |

我们此时回到 配置 -> 页面->Web 登录,鼠标点击下"self-registration-weblogin"页面 名称, 下方会出现隐藏菜单,接着点击下 启动按钮,在新的页面会打开您创建好的自 定义页面 (具体出现的页面因人而异)

| L 我i                                  | 己阅读并同意免责声明                                                     |
|---------------------------------------|----------------------------------------------------------------|
| 手机号                                   | 码: china → 获取登录验证码                                             |
| 验 证                                   | 码: 🖌 🔍                                                         |
|                                       |                                                                |
|                                       | 大东方百货无线网络免责声明                                                  |
| 構築的第二<br>次122<br>男式語的<br>東国新語<br>「和品」 | 中,物好。<br>物理用大玩方首孩无狂网络,我们崩成为应遵供绝。<br>回联用无纸网络像入环境,并负击你证互联网应用<br> |
|                                       | 大东方百货                                                          |
|                                       | 新収所有 Q 大志方百姓                                                   |
|                                       |                                                                |
|                                       |                                                                |
|                                       |                                                                |
|                                       |                                                                |

可以看到页面代码中字段的默认值,需要和 CPPM 中的字段值保持一致。

| <body><br/><div class="i-ma&lt;br&gt;&lt;div class=&lt;br&gt;&lt;div class=&lt;/th&gt;&lt;th&gt;in"><br/>'I-fill'&gt;</div><br/>'Fwrao'&gt;</body> |                                                                                                    |
|----------------------------------------------------------------------------------------------------|----------------------------------------------------------------------------------------------------|
| <div.< td=""><td></td></div.<>                                                                                                    |                                                                                                    |
|                                                                                                    | <pre><form action="http://10.23.188.51/guest/sms-self.php? browser=1" method="post" name="getPass" target="i"></form></pre>                                                                                                    |
|                                                                                                    | <input name="expire after" type="hidden" value="2"/>                                                                                                    |
|                                                                                                    | <input name="role id" type="hidden" value="2"/>                                                                                                    |
|                                                                                                    | <input name="auto update account" type="hidden" value="1"/>                                                                                                    |
|                                                                                                    | <input name="country" type="hidden" value="1"/>                                                                                                    |
|                                                                                                    | <input 06="" checkpic'="" class="1-ck0'" cloptions<="" cni"s="" name="create time" onclick="return agree();'/&gt;&lt;lapel for='declaration'&gt;&amp;ubsp;我已阅读并同意免责声明&lt;/label&gt;&lt;/pre&gt;&lt;/td&gt;&lt;/tr&gt;&lt;tr&gt;&lt;td&gt;&lt;/td&gt;&lt;td&gt;and a state of the state of the&lt;/td&gt;&lt;/tr&gt;&lt;tr&gt;&lt;td&gt;&lt;/td&gt;&lt;td&gt;&lt;pre&gt;&lt;select&gt; conting value=" pre="" src="public/general/blank.git" type="hidden" value=" /&gt;&lt;/td&gt;&lt;/tr&gt;&lt;tr&gt;&lt;td&gt;&lt;/td&gt;&lt;td&gt;&lt;input type='hidden' name='remote addr' value='' /&gt;&lt;/td&gt;&lt;/tr&gt;&lt;tr&gt;&lt;td&gt;&lt;/td&gt;&lt;td&gt;&lt;input type='hidden' name='creator accept terms' value='1' /&gt;&lt;/td&gt;&lt;/tr&gt;&lt;tr&gt;&lt;td&gt;&lt;/td&gt;&lt;td&gt;&lt;div class='i-hided'&gt; &lt;input type='checkbox' id='declaration' onclick='return agree();'/&gt; &lt;/div&gt;&lt;/td&gt;&lt;/tr&gt;&lt;tr&gt;&lt;td&gt;&lt;/td&gt;&lt;td&gt;&lt;pre&gt;&lt;img id="/> |
|                                                                                                    | <pre>copiion value= UN &gt; doc/objion&gt; copiion value="115" + 2 (option&gt; </pre>                                                                                                    |
|                                                                                                    | contion value = "IIK" > contions                                                                                                    |
|                                                                                                    |                                                                                                    |
|                                                                                                    | class="i-line'>                                                                                                    |

Tips: 在测试中,我发现表单这边如果使用 https 就没办法传参,后续我改成 http 才正常。

| aruba                                                 |                    | ClearPass                                                                        | Guest |
|-------------------------------------------------------|--------------------|----------------------------------------------------------------------------------|-------|
| 来宾                                                    | • 主页 » 配置 » 页      | 页面 » 表单                                                                          |       |
| 1°设备                                                  | • 自定义表单            | 字段 (role_id)                                                                     |       |
| ) Onboard                                             | 0                  |                                                                                  |       |
|                                                       | ⊙ 使用此表单覆盖:         | 表单 sms-self 中的字段 role_id。 🌇 Edit Base Field                                      |       |
| — 😼 身份验证                                              |                    | 表单字段编辑器                                                                          |       |
| <ul> <li>2 (2) 内容管理器</li> <li>- (2) 专用文件</li> </ul>   | * 字段名:             | role_id     ▼       远指要附加到表单的字段定义。                                               |       |
| _ 🥶 公共文件                                              | 表单显示屋性<br>这些属性控制为此 | 字段显示的用户界面。                                                                       |       |
| ● \$ 热点管理器<br>● ■ ● ● ● ● ● ● ● ● ● ● ● ● ● ● ● ● ● ● | 字段:                | 展用此字段<br>适中后,字段将作为表单的一部分包括在内。                                                    |       |
|                                                       | * 等级:              | [70]<br>表示用户界面字段相对顺序的数字,这些字段以等级递增的顺序显示。                                          |       |
| — 113 字段<br>— 111 麦单                                  | * 用户界面:            | -  -  -  -  -  -  -  -  -  -  -  -  -                                            |       |
|                                                       | 表单验证属性             |                                                                                  |       |
| — <mark>经希</mark> Web 登录<br>— 🔍 网页                    | 必填字段:              | 必须提供字段画<br>如果字段不能首奏或音字、则选择此选项。                                                   |       |
| → 回执                                                  | 初始值:               |                                                                                  |       |
| ● ● - ●                                               | * 验证程序:            | [sEqual → 〕 🏠 还原<br>验证字段内容所用的函数。                                                 |       |
| 3 4 翻译                                                | 验证程序参数:            | 【元)<br>其值將作为参数提供培验证程序的字段的可选名称。                                                   |       |
|                                                       | 验证程序参数:            | 2 2 2 2 2 2 2 2 2 2 2 2 2 2 2 2 2 2 2                                            |       |
|                                                       | 验证错误:              | Please choose from one of the available roles<br>李段值验证失败且验证程序来直接返回错误消息时将显示的错误消息。 |       |
|                                                       | 高级属性<br>这些属性控制转换   | 、显示和动态行为。                                                                        |       |
|                                                       | 高级:                | □ 显示高级属性                                                                         |       |
|                                                       | 类型错误:              | Please choose from one of the available roles<br>未提供字段值、字段值格式不正确或转换失败时将显示的错误消息。  |       |
|                                                       |                    | 保存更改                                                                             |       |
| <b>※ 管理</b>                                           | * 必填字段             |                                                                                  |       |
| Convrint 2024 Hewlett Packard Enternrise Devel        | onment I P         | 1字段                                                                              |       |

将代码中表单字段的属性的 value 值设定为和 CPPM 上初始值一致。来实现代码和表单的对 应关系,保证在页面输入手机号码之后,CPPM 来宾页面能够看到此手机号的记录,以完成 正常的接入流程。

完成上述创建之后,点击页面选择自注册,选择之前创建的服务,点击启动登录,完成流程 后,可以在来宾选择中的管理账户看见我们刚才创建的账户,若能看见代表传参成功。

在控制器上完成 portal 认证的 SSID 的创建,并将之前我们页面中的 url 贴到 MD L3 配置中

的 login page 中

Tips: 若客户需要支持切换区号, 可以给国外的手机号发送短信

1. 需要支持国外手机号的短信网关

2. 在传参时, 需要将区号一起传给 clearpass 由 clearpass 发给短信网关

可以在代码表单中新建一个字段,这个字段会把手机号和区号合并之后一起传给 clearpass。 之后在短信回执的界面将字段选择为之前新建的字段,由这个字段去发送短信!这个就可以 实现区号的选择了

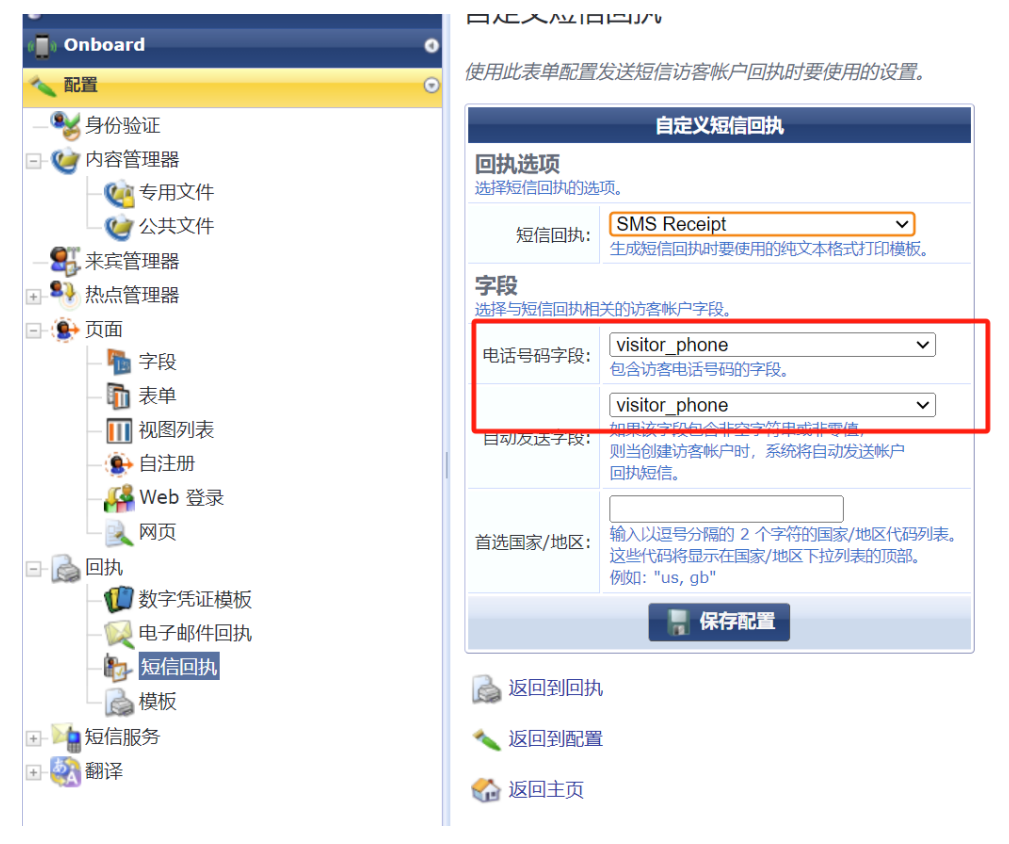

## 3.ClearPass 服务配置

本次认证服务配置会使用到 ClearPass 本地的 time source 认证源

可以根据需求去修改 MAC 认证的时效性

Tips:需要注意的是查询语句中默认的取值是 hour 是取整的, 若需要精确到分钟和秒需要将 单位修改

注意: 在 clearpass6.11.1 和 6.11.3 的版本中修改语句会导致 time source 的数据库名称和端口号改变, 在 6.10 版本中 time source 的数据库名称和端口号为 insightDB 和 5432, 在 6.11 版本中改为 insightDB 和 5433。6.11 版本对外开放的数据库没有 tipsDB 了。

|    | 蒲洗器名             | 称     |                    | 属性名称                                                                                                    | 1                                                                                                    | 别名                                                                                                    |         |                | Ê |
|----|------------------|-------|--------------------|----------------------------------------------------------------------------------------------------|----------------------------------------------------------------------------------------------------|----------------------------------------------------------------------------------------------------|---------|----------------|---|
| 1. | Curren           | 81.92 | <b>拉</b> 坍型        |                                                                                                    |                                                                                                    |                                                                                                    | _       | 0              | - |
| 2. | Next 2           | ACE   | 940 <u>755</u> fat |                                                                                                    |                                                                                                    |                                                                                                    |         |                | _ |
| з. | One Da           | Ĩ     | 25                 |                                                                                                    |                                                                                                    |                                                                                                    |         |                | - |
| 4. | Seven            | 筛     | 选器名称:              | Date Time                                                                                                    |                                                                                                    |                                                                                                    |         | <b>^</b>       | - |
| 5. | Curren<br>Date T | 筛ì    | 先器查询:              | <pre>select date_trunc('seco<br/>date_trunc('hour', locs<br/>date_trunc('hour', locs<br/>date_trunc('hour', locs<br/>date_trunc('nour', locs<br/>date_trunc('second', lc<br/>date_trunc('second', lc</pre> | nd', localtimestamp(0))<br>ltimestamp(0)+interval<br>ltimestamp(0)+interval<br>ltimestamp(0)+ interval<br>ltimestamp(0)+ interval<br>caltimestamp(0)+ interva<br>caltimestamp(0)+ interva | as today,<br>'1 days') as one_day,<br>1 week') as one_week,<br>'1 month') as one_month,<br>'6 months') as six_months,<br>1 '5 minutes') as four_houn<br>1 '1 hours') as one_hours | τε,     |                | - |
|    |                  |       |                    | ·                                                                                                    |                                                                                                    |                                                                                                    | 11      |                | - |
|    |                  |       | 名称                 | 別名                                                                                                    | 数据类型                                                                                                    | 启用方式                                                                                                    |         |                |   |
| -  |                  | 1.    | today              | Now DT                                                                                                    | Date-Time                                                                                                    | -                                                                                                    |         | <u><u></u></u> | - |
| 7. | Next 8           | 2.    | one_day            | One Day DT                                                                                                    | Date-Time                                                                                                    | 1-1                                                                                                    |         | 8              | - |
|    |                  | з.    | one_week           | One Week DT                                                                                                    | Date-Time                                                                                                    |                                                                                                    |         | 8              |   |
|    |                  | 4.    | one_month          | One Month DT                                                                                                    | Date-Time                                                                                                    |                                                                                                    |         | 3              |   |
|    |                  | 5.    | six_months         | Six Months DT                                                                                                    | Date-Time                                                                                                    | -                                                                                                    |         | 3              |   |
|    |                  | 6.    | four_hours         | Four Hours DT                                                                                                    | Date-Time                                                                                                    |                                                                                                    |         | 9              |   |
|    |                  | 7.    | one_hours          | One Hours DT                                                                                                    | Date-Time                                                                                                    | -                                                                                                    |         |                |   |
|    |                  | 8.    | Chek to add        |                                                                                                    |                                                                                                    | -                                                                                                    | Inter . | -              |   |
|    |                  |       |                    |                                                                                                    |                                                                                                    |                                                                                                    | 保住      | 大四             |   |

◆ ClearPass 配置一个 MAC Caching 认证服务,用来匹配 portal 认证请求,并更新 Endpoint 数据库

新增一个强制配置文件,将认证后的用户信息更新到 Endpoint 数据库中

取名: updated-guest-mac

#### 强制配置文件 - updated-guest-mac

| _   |             |    | -                   |                 |   |                                               |
|-----|-------------|----|---------------------|-----------------|---|-----------------------------------------------|
| 摘要  | 配置文件        | 屋性 |                     |                 |   |                                               |
| 配置了 | (件:         |    |                     |                 |   |                                               |
| 名称: |             |    | updated-guest-mac   |                 |   |                                               |
| 描述: |             |    |                     |                 |   |                                               |
| 类型: |             |    | Post_Authentication |                 |   |                                               |
| 操作: |             |    |                     |                 |   |                                               |
| 设备编 | 国列表:        |    | -                   |                 |   |                                               |
| 属性: |             |    |                     |                 |   |                                               |
|     | 类型          |    |                     | 名称              |   | 值                                             |
| 1.  | Endpoint    |    |                     | Username        | - | %{Authentication:Username}                    |
| 2.  | Endpoint    |    |                     | MAC-Auth Expiry | = | %{Authorization:[Time Source]:Eight Hours DT} |
| 3.  | Status-Upda | te |                     | Endpoint        | = | Known                                         |
| 4.  | Endpoint    |    |                     | Guest Role ID   | = | authenticated                                 |

### 新增一个强制配置文件

取名: portal

| 强制配置文件 - por    | tal             |                                   |
|-----------------|-----------------|-----------------------------------|
| 摘要 配置文件 属性      |                 |                                   |
| 配置文件:           |                 |                                   |
| 名称:             | portal          |                                   |
| 描述:             |                 |                                   |
| 类型:             | RADIUS          |                                   |
| 操作:             | Accept          |                                   |
| 设备组列表:          | -               |                                   |
| 属性:             |                 |                                   |
| 类型              | 名称              |                                   |
| 1. Radius:Aruba | Aruba-User-Role | = authenticated                   |
|                 |                 | 此处的role需要和MM上的guest认证role保持<br>一致 |
|                 |                 |                                   |

新增一个策略文件

### 将上诉新建的两个强制文件调用到这个策略文件中

| 配置»强制»策略»编辑          | - mac-caching-enforcement-policy |                            |
|----------------------|----------------------------------|----------------------------|
| 强制策略 - mac-r         | caching-enforcement-policy       |                            |
|                      | calling enforcement policy       |                            |
| 福制:                  |                                  |                            |
| 名称·                  | mac-caching-enforcement-policy   |                            |
|                      | mac-caching-enforcement-policy   |                            |
| 强制类型:                | RADIUS                           |                            |
| 默认配置文件:              | [Deny Access Profile]            |                            |
| 规则:                  |                                  |                            |
| 规则评估算法:              | First applicable                 |                            |
| Conditions           |                                  | Actions                    |
| 1. (Tips:Role MATCHE | ES_ALL [User Authenticated])     | portal, updated-guest-mac  |
|                      |                                  | ٩                          |
| 新建服务                 |                                  |                            |
| 服务 - portal          |                                  |                            |
|                      |                                  | Service has not been saved |
| 摘要服务身份验证             | 角色 强制                            |                            |
| 服务:                  |                                  |                            |
| 名称:                  | portal                           |                            |
| 描述:                  |                                  |                            |
| 类型:                  | RADIUS 强制(通用)                    |                            |
| 状态:                  | Enabled                          |                            |
| 监视模式:                | Disabled                         |                            |
| 更多选项:                | -                                |                            |
|                      |                                  | <b>新久 (1990)</b>           |
| 匹配以下所有条件:            |                                  |                            |

| 匹配 | 以下所有条件:      |                                                                                                    |            |                          |
|----|--------------|----------------------------------------------------------------------------------------------------|------------|--------------------------|
|    | 类型           | 名称                                                                                                    | 运算符        | <u>(</u>                 |
| 1. | Connection   | Client-Mac-Address                                                                                        | NOT_EQUALS | %{Radius:IETF:User-Name} |
| 2. | Radius:Aruba | Aruba-Essid-Name                                                                                          | EQUALS     | Test-Portal              |
| 身份 | 验证:          |                                                                                                    |            |                          |
| 身份 | 计验证方法:       | 1. [PAP]<br>2. [CHAP]<br>3. [MSCHAP]                                                                      |            |                          |
| 身份 | }验证源:        | <ol> <li>[Guest User Repository] [Local SQL DB]</li> <li>[Endpoints Repository] [Local SQL DB]</li> </ol> |            |                          |
| 去附 | (用户名规则:      | -                                                                                                    |            |                          |
| 明念 | 山下山・         |                                                                                                    |            |                          |
| <  | 返回到服务        |                                                                                                    |            | 禁用 复制 保存 取消              |
|    |              |                                                                                                    |            |                          |

|                       | ,,,                                                                              | -9                                     |           |
|-----------------------|----------------------------------------------------------------------------------|----------------------------------------|-----------|
| A 个服务器证书已到期。          |                                                                                  |                                        |           |
| 配置 » 服务 » 编辑 - porta  | al                                                                               |                                        |           |
| 服务 - portal           |                                                                                  |                                        |           |
|                       | Servic                                                                           | e has not been saved                   |           |
|                       | 105117 4h.ds. 2014al                                                             |                                        |           |
| 1035C 10035 547033244 |                                                                                  |                                        |           |
| 按仪讲细信息:               | 用于获取角色映射属性的授权源(针对每个身份验证源)                                                        | 開始 的 盐和 亚语                             |           |
|                       | 1 [Guest User Repetitory] [Local SOL DB]                                         | Guest Liser Repository] [Local SOL DB] |           |
|                       | [Guest Oser Repository] [Local SQL DB]     [Endpoints Repository] [Local SQL DB] | [Endpoints Repository] [Local SQL DB]  |           |
|                       | El [Endpointo repositor/] [Essar e de po]                                        | [rushaura ushaara)] [rada adr aa]      |           |
|                       | 用于获取角色映射属性的其他授权源 -                                                               |                                        |           |
|                       | [Endpoints Repository] [Local SQL DB]                                            |                                        | 添加新的身份验证源 |
|                       | [Time Source] [Local SQL DB] 查看详细信                                               | ē.                                     |           |
|                       | 修改                                                                               |                                        |           |
|                       | Select to Add                                                                    |                                        |           |
|                       |                                                                                  |                                        |           |
|                       |                                                                                  |                                        |           |
|                       |                                                                                  |                                        |           |
|                       |                                                                                  |                                        |           |
|                       |                                                                                  |                                        |           |
|                       |                                                                                  |                                        |           |
|                       |                                                                                  |                                        | 64        |
|                       |                                                                                  |                                        | (         |
|                       |                                                                                  |                                        |           |
|                       |                                                                                  |                                        |           |
|                       |                                                                                  |                                        |           |
|                       |                                                                                  |                                        |           |
|                       |                                                                                  |                                        |           |
| 配置»服务»编辑-porta        | d .                                                                              |                                        |           |
| 昭冬 - nortal           |                                                                                  |                                        |           |
| portai                |                                                                                  |                                        |           |
| 摘要 服务 身份验证            | 角色 克爾                                                                            |                                        |           |
| 使用缓存的结果:              | □ 使用先前会话中缓存的角色和状况属性                                                              |                                        |           |
| 强制策略:                 | mac-caching-enforcement-policy                                                   | ▼ 修改                                   | 添加新的强制策略  |
|                       |                                                                                  | 强制莱鹏详细信息                               |           |
| 描述:                   |                                                                                  |                                        |           |
| 默认配置文件:               | [Deny Access Profile]                                                            |                                        |           |
| 规则评估算法:               | first-applicable                                                                 |                                        |           |
| 条件                    |                                                                                  | 强制配置文件                                 |           |
| 1. (Tips:Role MATC    | HES ALL [User Authenticated])                                                    | portal, updated-guest-mac              |           |
|                       |                                                                                  |                                        |           |
|                       |                                                                                  |                                        |           |
|                       |                                                                                  |                                        |           |
|                       |                                                                                  |                                        |           |
|                       |                                                                                  |                                        |           |
|                       |                                                                                  |                                        |           |
|                       |                                                                                  |                                        |           |
|                       |                                                                                  |                                        |           |
|                       |                                                                                  |                                        |           |
|                       |                                                                                  |                                        |           |
|                       |                                                                                  |                                        |           |
|                       |                                                                                  |                                        |           |
|                       |                                                                                  |                                        |           |
|                       |                                                                                  |                                        |           |
|                       |                                                                                  |                                        |           |

◆ ClearPass 配置一个 MAC 认证服务,用来匹配 mac 认证请求,利用 MAC caching 认证阶 段更新的 Endpoint 数据库进行无感知认证,并返回缓存的用户名

新增一个配置文件

Mac 认证阶段给控制器返回 portal 认证阶段的用户名

| 置文件:           |                 |           |   |                      |
|----------------|-----------------|-----------|---|----------------------|
| 3称:            | return-username |           |   |                      |
| 截述:            |                 |           |   |                      |
| 經:             | RADIUS          |           |   |                      |
| 影作:            | Accept          |           |   |                      |
| 全备组列表:         |                 |           |   |                      |
| 性:             |                 |           |   |                      |
| 类型             |                 | 名称        |   | <b>@</b>             |
| 1. Radius:IETF | F               | User-Name | = | %{Endpoint:Username} |

### 新增一个强制策略

将之前新增的配置文件添加到这个强制策略中

注意: 这个地方的 portal 的配置文件中的 user-role 可以与 portal 的不一致, 但是需要和 mm 上的 mac 认证的 role 保持一致, 由于我现在是两边保持一致, 所有可以调用同一个配置文 件

| 强制策略 - mac-                                                               | -enforcement-policy                                                                                                    |                         |
|---------------------------------------------------------------------------|----------------------------------------------------------------------------------------------------|-------------------------|
| 治夏 强制 规则                                                                  |                                                                                                    |                         |
| 强制:                                                                       |                                                                                                    |                         |
| 名称:                                                                       | mac-enforcement-policy                                                                                                    |                         |
| 描述:                                                                       |                                                                                                    |                         |
| 强制类型:                                                                     | RADIUS                                                                                                    |                         |
| 默认配置文件:                                                                   | [Deny Access Profile]                                                                                                    |                         |
| 规则:                                                                       |                                                                                                    |                         |
| 规则评估算法:                                                                   | First applicable                                                                                                    |                         |
| Conditions                                                                |                                                                                                    | Actions                 |
| 1. (Tips:Role EQUAL<br>AND (Authoriza<br>AND (Authoriza<br>AND (Endpoint: | S [User Authenticated])<br>tion:[Time Source]:Now DT LESS_THAN %{Endpoint:MAC-Auth Expiry})<br>tion:[Endpoints Repository]:Unique-Device-Count EXISTS )<br>Guest Role ID EQUALS authenticated) | portal, return-username |
|                                                                           |                                                                                                    |                         |

#### 新增一个服务

| 摘要服务身份                                                                                                    | 脸证 授权 角色 强制                                                                                                   |                         |                                              |
|----------------------------------------------------------------------------------------------------|----------------------------------------------------------------------------------------------------|-------------------------|----------------------------------------------|
| <b>资务:</b>                                                                                                    |                                                                                                    |                         |                                              |
| 3称:                                                                                                    | Copy_of_MAC-Authentication-Service                                                                            |                         |                                              |
| 述:                                                                                                    |                                                                                                    |                         |                                              |
| 型:                                                                                                    | RADIUS 强制(通用)                                                                                                 |                         |                                              |
| :态:                                                                                                    | Enabled                                                                                                    |                         |                                              |
| 钢模式:                                                                                                    | Disabled                                                                                                    |                         |                                              |
| 多选项:                                                                                                    | 授权                                                                                                    |                         |                                              |
|                                                                                                    |                                                                                                    | 服务规则                    |                                              |
| and a second state of the second                                                                                                    |                                                                                                    |                         |                                              |
| 配以下所有条件:                                                                                                    |                                                                                                    |                         |                                              |
| 配以下所有条件:<br>类型                                                                                                    | 名称                                                                                                    | 运算符                     | ũ.                                           |
| 配以下所有条件:<br>类型<br>Connection                                                                                                    | 名称<br>Client-Mac-Address                                                                                      | 运算符<br>EQUALS           | 值<br>%{Radius:IETF:User-Name}                |
| ll以下所有条件:<br>类型<br>Connection<br>2.Radius:Aruba                                                                                                    | 名称<br>Client-Mac-Address<br>Aruba-Essid-Name                                                                  | 运算符<br>EQUALS<br>EQUALS | 值<br>%{Radius:IETF:User-Name}<br>Test-Portal |
| 配以下所有条件:<br>类型<br>Connection<br>2. Radius:Aruba<br>份验证:                                                                                                  | 名称<br>Client-Mac-Address<br>Aruba-Essid-Name                                                                  | 运算符<br>EQUALS<br>EQUALS | 值<br>%{Radius:IETF:User-Name}<br>Test-Portal |
| W以下所有条件:<br>类型<br>. Connection<br>. Radius:Aruba<br>份验证:<br>份验证方法:                                                                                       | 名称<br>Client-Mac-Address<br>Aruba-Essid-Name<br>[MAC AUTH]                                                    | 运算符<br>EQUALS<br>EQUALS | 值<br>%{Radius:IETF:User-Name}<br>Test-Portal |
| WUX下所有条件:<br>类型<br>· Connection<br>Radius:Aruba<br>份验证方法:<br>份验证方法:                                                                                      | 名称<br>Client-Mac-Address<br>Aruba-Essid-Name<br>[MAC AUTH]<br>[Endpoints Repository] [Local SQL DB]           | 运算符<br>EQUALS<br>EQUALS | 值<br>%{Radius:IETF:User-Name}<br>Test-Portal |
| <ul> <li>L 下所有条件:</li> <li>类型</li> <li>Connection</li> <li>Radius:Aruba</li> <li>份验证方法:</li> <li>份验证簿:</li> <li>除用户名规则:</li> </ul>                       | 名称<br>Client-Mac-Address<br>Aruba-Essid-Name<br>[MAC AUTH]<br>[Endpoints Repository] [Local SQL DB]<br>-      | 运算符<br>EQUALS<br>EQUALS | 值<br>%{Radius:IETF:User-Name}<br>Test-Portal |
| <ul> <li>L 下所有条件:</li> <li>类型</li> <li>Connection</li> <li>Radius:Aruba</li> <li>份验证方法:</li> <li>份验证序:</li> <li>納用户名规则:</li> <li>务证书:</li> </ul>         | 名称<br>Client-Mac-Address<br>Aruba-Essid-Name<br>[MAC AUTH]<br>[Endpoints Repository] [Local SQL DB]<br>-<br>- | 运算符<br>EQUALS<br>EQUALS | 值<br>%{Radius:IETF:User-Name}<br>Test-Portal |
| 與以下所有条件:           英型              Connection              Radius:Aruba           份验证方法:           份验证方法:           ···································· | 名称<br>Client-Mac-Address<br>Aruba-Essid-Name<br>[MAC AUTH]<br>[Endpoints Repository] [Local SQL DB]<br>-<br>- | 运算符<br>EQUALS<br>EQUALS | 值<br>%{Radius:IETF:User-Name}<br>Test-Portal |

| 度 服务 另份短证                                                                                                    | 長权 角色 强制                                                                                                    |                                                                                                |                                            |
|----------------------------------------------------------------------------------------------------|----------------------------------------------------------------------------------------------------|------------------------------------------------------------------------------------------------|--------------------------------------------|
| 又详细信息:                                                                                                    | 用于获取角色映射属性的授权源(针对每-                                                                                                    | 个身份验证源)                                                                                        |                                            |
|                                                                                                    | 身份验证源                                                                                                    | 属性的获取来源                                                                                        |                                            |
|                                                                                                    | 1. [Endpoints Repository] [Local                                                                                                    | I SQL DB] [Endpoints Repository] [Local S                                                      | QL DB]                                     |
|                                                                                                    |                                                                                                    |                                                                                                |                                            |
|                                                                                                    | 用于获取角色映射属性的其他授权源。                                                                                                    | 1000                                                                                           | 法加新的自份险                                    |
|                                                                                                    | [Endpoints Repository] [Local SQL DB]<br>[Time Source] [Local SQL DB]                                                                                                    |                                                                                                | 13-01-01-01-01-01-01-01-01-01-01-01-01-01- |
|                                                                                                    |                                                                                                    | 整合注动信息                                                                                         |                                            |
|                                                                                                    |                                                                                                    | 修改                                                                                             |                                            |
|                                                                                                    | Select to Add                                                                                                    | ~                                                                                              |                                            |
|                                                                                                    |                                                                                                    |                                                                                                |                                            |
| 返回到服务                                                                                                    | ny of Mat-Authentication-Service                                                                                                    |                                                                                                | 禁用复制保存取消                                   |
| 返回到服务<br>配回 » 服労 » 期間 - Co<br>服务 - Copy_of,<br>調要 服务 身份論<br>使用版存的結果:                                                                                                    | py_or_MAC-Authentication-Service<br>_MAC-Authentication-Service<br>证 授权 角色 交話<br>□ 使用先前会话中缓存的角色和状况属                                                                                                    | Ce<br>性                                                                                        | 禁用 复制 保存 取消                                |
| 返回到服务           配回 > 服务 > 瑞雨 - Co           服务 - Copy_of.           調要 服务 身份論           使用暖存的結果:           透刺策略:                                                                                                    | py_of_MAC-Authentication-Service<br>_MAC-Authentication-Service<br>证 提取 角色 空話<br>                                                                                                    | Ce<br>胜                                                                                        | <b>禁用 复制 保存 取消</b><br>添加新的研究制              |
| 返回到服务           配回 > 服务 > 瑞田 - Co           服务 - Copy_of.           國務 與份論           使用缓存的结果:           强制策略:                                                                                                    | py_of_MAC-Authentication-Service<br>_MAC-Authentication-Service<br>证 规权 角色 交話<br>□ 使用先的会话中缓存的角色和状况属<br>mac-enforcement-policy                                                                                                    |                                                                                                | <b>禁用 复制 保存 取消</b><br>添加新699%制度            |
| 返回到服务<br>配回 » 服务 » 場前 - Co<br>服务 - Copy_of,<br>病要 服务 身份論<br>使用缓存的結果:<br>潮頻策略:<br>描述:                                                                                                    | py_or_MAC-Authentication-Service<br>_MAC-Authentication-Service<br>证 班权 和色 2004<br>□ 使用先的会话中缓存的角色和状况属<br>mac-enforcement-policy                                                                                                    | Ce<br>述<br>受破解語時详细信息                                                                           | <b>禁用 复制 保存 取消</b><br>添加新699%。续            |
| 返回到服务 配后 > 服务 > 羽田 - Co 服务 - Copy_of, 服务 - Popy_of, 服务 - Popy_and 服务 - Popy_and 服务 - Popy_and 服务 - Popy_and 服务 - Popy_and 服务 - Popy_and 服务 - Popy_and 服务 - Popy_and R - Popy_and R - Popy_and <pr -="" p="" popy_and<=""> R - Popy_and <pr -="" p="" popy_and<=""> <pr -="" p="" popy_and<=""> <p< td=""><td>py_or_MAC-Authentication-Service<br/>_MAC-Authentication-Service<br/>证 提取 加色 2004<br/>□ 使用先的会话中缓存的角色和状况属<br/>「mac-enforcement-policy<br/>[Deny Access Profile]</td><td>CE<br/>受制解語詳細信意</td><td><b>禁用 复制 保存 取消</b><br/>添加新台9800余</td></p<></pr></pr></pr></pr></pr></pr></pr></pr></pr></pr></pr></pr></pr></pr></pr></pr></pr></pr></pr></pr></pr></pr></pr></pr></pr> | py_or_MAC-Authentication-Service<br>_MAC-Authentication-Service<br>证 提取 加色 2004<br>□ 使用先的会话中缓存的角色和状况属<br>「mac-enforcement-policy<br>[Deny Access Profile]                                                                                            | CE<br>受制解語詳細信意                                                                                 | <b>禁用 复制 保存 取消</b><br>添加新台9800余            |
| 返回到服务           配面 > 服务 > 陽田 - Co           服务 - Copy_of           備要 服务 身份續           使用暖存的結果:           週柳焼略:           描述:           試入配置文件:           规则评估解法:                                                                                                    | py_or_MAC-Authentication-Service _MAC-Authentication-Service 证 超权 加色 9866 @ 使用先的会话中缓存的角色和状况属 [mac-enforcement-policy [Deny Access Profile] first-applicable                                                                                          | Ce                                                                                             | <b>禁用 复制 保存 取消</b><br>添加新的短期的              |
| 遼回到服务     総労 > 陽祖 - Co 服务 - Copy_of     酸麥 身份猶 使用缓存的消鼎:     湖湖清略:     描述:     軟八配寬文件:     現明平估爾法:     文件     (Tips:Role ぞ?     へいか (Author)                                                                                                    | py_of_MAC-Authentication-Service<br>MAC-Authentication-Service<br>证 規収 角色 9846<br>回 使用先前会活中缓存的角色和状況属<br>[mac-enforcement-policy<br>[Deny Access Profile]<br>first-applicable<br>WALS [User Authenticated]))<br>rization:[Time Source]:Now DT LESS_T/ | Ce<br>性<br>文 修文<br>强制策器详细信息<br>操制配置文件<br>HAN %{Endpoint:MAC-Auth Expiry}) patal return=usemame | <b>禁用 复制 保存 取</b><br>添加新伯子服制               |

正常完成流程

可以看到 ClearPass 上呈现这三次认证的记录

第一次为 mac 认证,由于此时用户终端的 mac 并未进入到 endpoint 数据库中,所以认证失败

第二次则是 portal 认证,正常完成流程后,会将用户终端的 mac 地址更新到数据库中,并 且携带我们上诉服务所设置的到期时间和创建时间。

第三次还是 mac 认证,我们将用户踢下线或者用户断开重新连接,不会触发 portal 认证, 直接走 mac 完成认证。

| C                     | RADIUS |                | Copy_of_MAC- | ACCEPT | 2024/10/11 20:57:30 |                   |
|-----------------------|--------|----------------|--------------|--------|---------------------|-------------------|
| CONTRACTOR OF TAXABLE | RADIUS | 200            | portal       | ACCEPT | 2024/10/11 20:53:49 | 15 1-99-AF        |
| C                     | RADIUS | 705-120-12020. | Copy_of_MAC- | REJECT | 2024/10/11 20:53:13 | FE-50 JL 12-99-AF |

Tips:完成 portal 认证后,可以查看终端的端点属性,正常是会携带下面三种属性的。

| 属性              | _ | 值                   |     |   |
|-----------------|---|---------------------|-----|---|
| Guest Role ID   | = | authenticated       | C)  | Ť |
| MAC-Auth Expiry | = | 2024-10-14 14:45:34 | ED. | Ť |
| Username        | = | _ 0                 |     | T |
| Click to add    |   |                     |     |   |
|                 |   |                     |     |   |
|                 |   |                     |     |   |
|                 |   |                     |     |   |
|                 |   |                     |     |   |

Tips:

若 CPPM 较多,建议使用域名的方式进行认证,需要去申请公签证书,分别在 CPPM 和控制器上进行导入。

若重定向的 url 包含域名, 需要 MD 上配置 DNS 可以去解析这个域名, 且 url 需要使用 https。